## การลงทะเบียนหน่วยงานภาครัฐในระบบ e-GP เจ้าหน้าที่พัสดุ / หัวหน้าเจ้าหน้าที่พัสดุ / หัวหน้าสำนักงาน

## <u>ชั้นตอนการลงทะเบียน</u>

- ✤ <u>www.gprocurement.go.th</u>
- 🛠 ลงทะเบียนหน่วยงานภาครัฐ
- 💠 เลือกสถานการณ์ลงทะเบียน
  - หัวหน้าสำนักงาน
  - หัวหน้าเจ้าหน้าที่พัสดุ
  - เจ้าหน้าที่พัสดุ

💠 กรอกข้อมูลตามขั้นตอน

ระบุ e-mail จะต้องเป็น .go.th เท่านั้น

## <u>เอกสารประกอบ (ส่งสำนักงานคลังจังหวัด)</u>

- 🕨 ทะเบียนบ้าน (รับรองสำเนาถูกต้อง) จำนวน 1 ชุด
- ับัตรประจำตัวประชาชน (รับรองสำเนาถูกต้อง) จำนวน 1 ชุด

## <u>การ login เพื่อใช้รหัสเข้าระบบ e-GP</u>

1. กรณีหัวหน้าสำนักงาน / หัวหน้าเจ้าหน้าที่พัสดุ

- เมื่อสำนักงานคลังจังหวัดอนุมัติรหัสมาให้ผ่านทาง e-mail จะต้อง login
ภายใน 10 วันทำการ หากไม่ทำการ login ภายในกำหนด ระบบจะลบข้อมูล
2. กรณีเจ้าหน้าที่พัสดุ

- เมื่อกรอกข้อมูลการลงทะเบียนเรียบร้อยแล้ว ให้หัวหน้าเจ้าหน้าที่พัสดุ
เข้าไปอนุมัติรหัสเจ้าหน้าที่ โดยไม่ต้องส่งเอกสารไปสำนักงานคลังจังหวัด

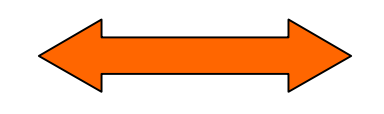

หัวหน้าสำนักงาน / หัวหน้าเจ้าหน้าที่พัสดุ จะต้องส่งเอกสารไปให้สำนักงานคลังจังหวัดอนุมัติ